# <mark>UŽIVATELSKÝ MANUÁL</mark>

## INTERNETOVÉ BANKOVNICTVÍ

Podpis PDF dokumentu digitálním certifikátem

Y

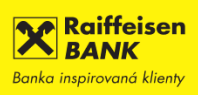

### PODPIS PDF DOKUMENTU DIGITÁLNÍM CERTIFIKÁTEM

Pokud vlastníte digitální certifikát od **První certifikační autority a.s.** nebo certifikát vydaný Českou poštou – **PostSignum**, je možné jej využít pro podpis elektronicky podávaných žádostí.

**TIP:** Žádosti podepsané elektronickým podpisem bez certifikátu nebo podpisem jiné certifikační autority neakceptujeme a takto podepsané dokumenty budou zamítnuty.

#### Postup umístění elektronického podpisu:

Otevřete si stažený PDF dokument Žádosti z internetového bankovnictví. Na konci dokumentu je **šedé pole** pro umístění podpisu. Nepřesahujte prosím toto pole.

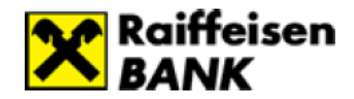

Banka inspirovaná klienty

S pozdravem,

#### Žádost o vystavení bankovní záruky

Souhlasíme s výše uvedenou žádostí o vystavení bankovní záruky a neodvolatelnou bankovní záruku vystavíme za podmínek uvedených v této žádosti a ve Smlouvě.

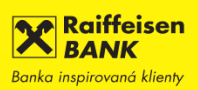

V pravé části PDF naleznete volbu More tools.

| Home Tools Zadost o vyst | taveni Zadost o vystaveni ×                             |         |
|--------------------------|---------------------------------------------------------|---------|
| 🗎 🖶 🖂 🔍 🗇 🕹              | 3 (3 of 3) 🖡 🖑 🗇 🕁 100% 🔹 🙀 🗗 🛃 💭 🥬 🖉                   |         |
|                          | Raiffeisen<br>Banka inspirovaná klienty<br>S pozdravem, | Comment |

#### Stiskněte a ze zobrazených možností vyberete Certificates.

| Home Tools Zadost o vystaveni |         |             |        |         |              |
|-------------------------------|---------|-------------|--------|---------|--------------|
| Q Find your tools here        |         |             |        |         |              |
|                               |         |             |        |         |              |
|                               |         |             | -      |         |              |
|                               | =       | Para        |        |         | E a          |
|                               | Comment | Fill & Sign | Stamp  | Measure | Certificates |
|                               | Open 💌  | Open 💌      | Open 👻 | Open 👻  | Open 👻       |
|                               |         |             |        |         |              |

V horní části obrazovky se objeví voľba Digitally Sign.

| Home Tools Zadost o vystaveni × |                                                         |
|---------------------------------|---------------------------------------------------------|
| 🖺 🖶 🖂 Q 🕜 🕢 3 (3 of 3) 🖡        |                                                         |
| 🔗 Certificates *                | 🖧 Digitally Sign 🔀 Time Stamp 🤣 Validate All Signatures |
|                                 | Raiffeisen<br>Banka inspirovaná klienty<br>S pozdravem, |
|                                 |                                                         |

Podržte levé tlačítko myši a kurzorem v dokumentu označte místo v šedém poli, do kterého se má podpis vložit.

Pokud máte více certifikátů, zobrazí se Vám nabídka s jejich přehledem a vy zvolte PostSignum nebo certifikát První certifikační autority. Jiné typy podpisů nejsou bankou akceptovány.

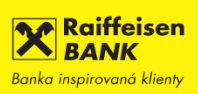

| Sign with a Digital ID × |                                                         |                                                                                                    |                 |  |  |
|--------------------------|---------------------------------------------------------|----------------------------------------------------------------------------------------------------|-----------------|--|--|
| Choo                     | Choose the Digital ID that you want to use for signing: |                                                                                                    |                 |  |  |
| ۲                        |                                                         | <b>Ing. Michaela Hrušková</b> (Windows Digital ID)<br>Issued by: <u>PostSignum</u> Qualified CA 4, Expires: 2021.05.24 | View Details    |  |  |
| $\bigcirc$               |                                                         | <b>MICHAELA HRUSKOVA2</b> (Windows Digital ID)<br>Issued by: CA01-PHA01, Expires: 2021.05.06                           | View Details    |  |  |
|                          |                                                         |                                                                                                    |                 |  |  |
|                          |                                                         |                                                                                                    |                 |  |  |
| ?                        |                                                         | Configure New Digital ID                                                                                               | Cancel Continue |  |  |

Zadejte heslo a potvrďte autentičnost podpisu.

Elektronicky podepsaný dokument uložte a zavřete jej. Vraťte se v internetovém bankovnictví do otevřené žádosti. Podepsaný dokument vložte a odešlete ke zpracování. Dokument nemusíte nijak přejmenovávat.

TIP: Správně digitálně podepsaný dokument vypadá takto:

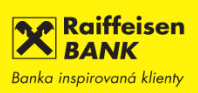

| Hor              | e Tools Zadost o vystaveni ×                                                                                                    |                                                                                                    |
|------------------|----------------------------------------------------------------------------------------------------|----------------------------------------------------------------------------------------------------|
| ₿                | F Q ⊕ ↓ 3 (3 of 3)                                                                                                    |                                                                                                    |
| Óq               | Certificates *                                                                                                    | 🗞 Digitally Sign 🕒 Time Stamp 🔗 Validate All Signatures                                                     |
| <u>ي ميا</u>     | gned and all signatures are valid.                                                                                                    |                                                                                                    |
| ſĽ<br>Ø<br>Øz. < | Signatures X<br>E Validate All<br>Some and the second second s | Ing. Digitally signed   Michaela Hrušková   Hrušková Date:   Voltová 2021.01.19   18:56:29 +01'00' 2021.00' |

**TIP:** Pokud digitální certifikát pro podepisování elektornických žádostí nevlastníte, pak žádost vytiskněte a podepište. Nascenovaný dokument vložte v příslušném kroku žádosti v internetovém bankovnictví do příslušného pole. Originál takto podepsané žádosti je třeba do 21 dnů zaslat Vašemu firemnímu poradci.